# BeoVision 6 Příručka

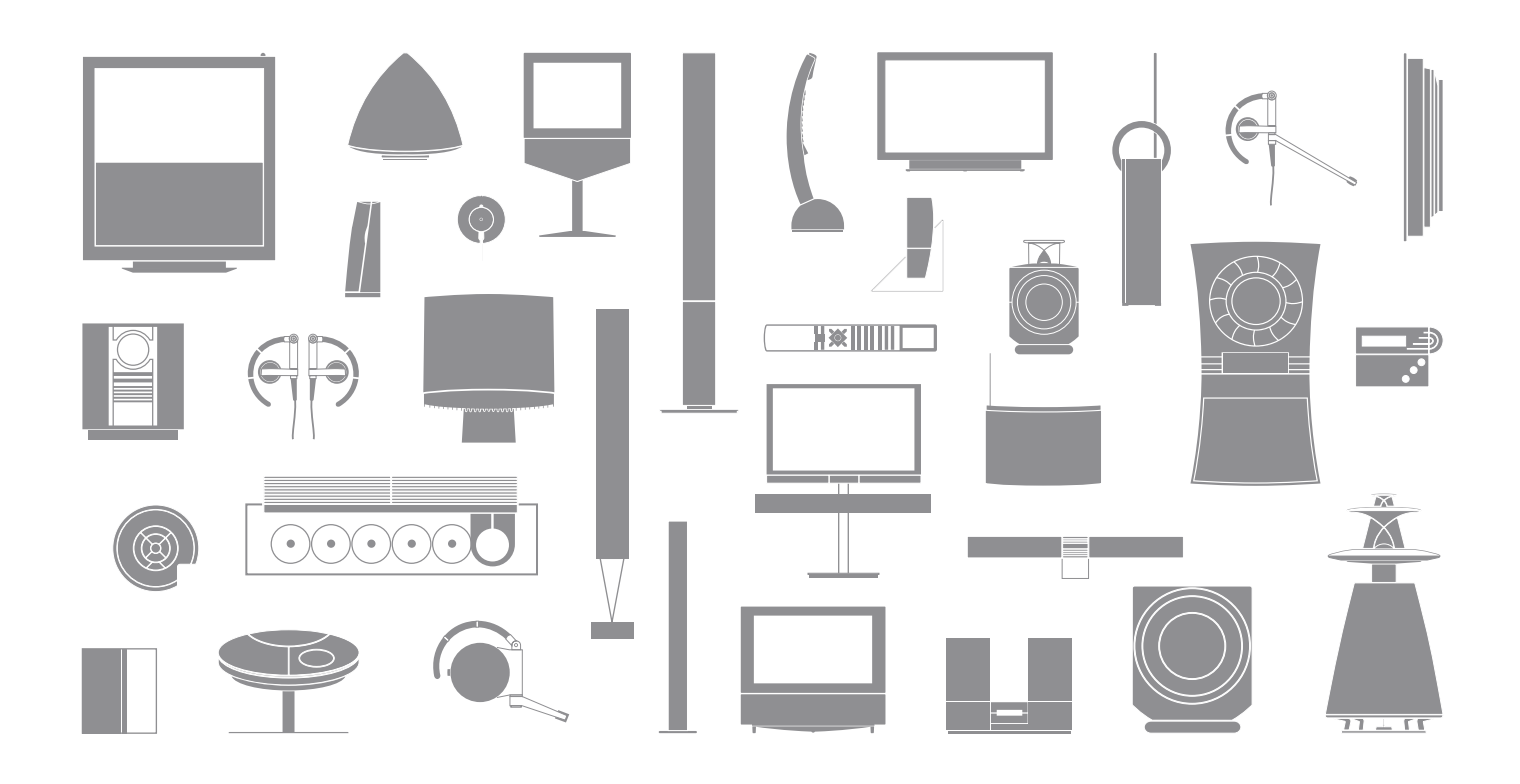

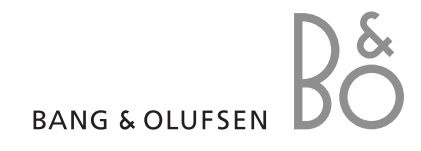

## Příručka a Referenční příručka

tato příručka obsahuje informace o každodenním používání vašeho výrobku Bang & Olufsen. Referenční příručka obsahuje informace o pokročilejších operacích a zapojení a obsluze externích zařízení. Poskytuje také přehled obrazovkových nabídek.

Předpokládáme, že vám prodejce produktů Bang & Olufsen příslušné produkty přivezl, nainstaloval a nastavil. Přesto však referenční příručka obsahuje informace o instalaci a nastavení těchto produktů. Tyto informace mohou být užitečné později při přemísťování produktů nebo v okamžiku, kdy budete chtít systém rozšířit.

#### Rejstřík...

Referenční příručka též obsahuje rejstřík, který se vztahuje k této příručce a k referenční příručce. Rejstřík vám pomůže nalézt konkrétní položku, o které se chcete dozvědět více.

## Vysvětlení symbolů v Příručce a Referenční příručce

| Tlačítka dálkového ovladače<br>Beo4              | TV<br>LIST |
|--------------------------------------------------|------------|
| Zobrazení informací na dálkovém<br>ovladači Beo4 | FORMAT     |
| Zobrazení informací na televizoru                | VOL 26     |

# Obsah

## Úvod k televizoru Bang & Olufsen a dálkovému ovladači Beo4, 4

Informace o používání dálkového ovladače Beo4 a způsobu aktivace nabídek na obrazovce.

## Sledování TV, 6

Dozvíte se, jak obsluhovat každodenní funkce vašeho televizoru.

## Nastavení zvuku a formátu obrazu, 8

Jak nastavit hlasitost a změnit zvukový režim. Jak změnit formát obrazu.

## Teletext, 10

Jak používat funkce teletextu na vašem televizoru, například stránky MEMO.

## Použití skupin, 12

Jak použít funkci skupin v televizoru a vytvořit skupiny oblíbených kanálů.

## Systém ochrany kódem PIN, 14

Informace o využití systému ochrany televizoru kódem PIN.

## Údržba, 16

Dozvíte se, jak čistit váš televizor a měnit baterie ve vašem dálkovém ovladači Beo4.

# Úvod k televizoru a dálkovému ovladači Beo4

Dálkový ovladač Beo4 vám umožňuje přístup ke všem funkcím. Použitá funkce se zobrazí na informačních displejích dálkového ovladače Beo4 nebo televizoru.

Zapnutí televizoru

τν

DTV

0 - 9

44 bb

GO

-

LIST

- Zapněte modul DVB, pokud je jím váš přijímač vybaven, nebo zapněte připojené zařízení set-top box
- Volba kanálů nebo stránek teletextu. Zadávání údajů v nabídkách na obrazovce.
- - Potvrzení a uložení pokynů nebo nastavení. Stisknutím a podržením vyvoláte seznam kanálů.
    - Procházení kanály nebo položkami nabídky nahoru nebo dolů
    - Zobrazení dalších funkcí na displeji dálkového ovladače Beo4, například FORMAT.

|       | τv         |       |          |
|-------|------------|-------|----------|
|       |            |       | TV       |
| тv    | LIGHT      | RADIO | FORM     |
| DTV   | DVD        | CD    | MEN      |
| V MEM | RECORD     | A MEM |          |
| 7     | 8          | 9     | IE)      |
| 4     | 5          | 6     | $\hat{}$ |
| 1     | 2          | 3     |          |
| ТЕХТ  | 0          | MENU  | EX       |
|       | 60         |       |          |
| LIST  | ^          | EXIT  |          |
| STOP  | ~          | •     |          |
| BZ    | ING & OLUF | SEN   |          |

Informace o obsluze připojeného zařízení získáte v příručce dodané s příslušným zařízením. Informace o přidávání speciálních funkcí do seznamu funkcí zobrazovaných na displeji dálkového ovladače Beo4 naleznete v příručce ovladače Beo4.

| rv<br>Rmat | Na displeji dálkového ovladače Beo4 se zobrazuje<br>zvolený zdroj nebo speciální funkce, dostupné při<br>stisknutí tlačítka LIST |
|------------|----------------------------------------------------------------------------------------------------|
| ENU        | Vyvolání hlavní nabídky                                                                                                    |
| EXT        | Zapnutí teletextu.                                                                                                    |
| ~<br>~     | Úprava hlasitosti. Stisknutím prostředního tlačítka<br>se vypne zvuk                                                             |
| хіт        | Ukončit všechny nabídky na obrazovce                                                                                             |
| •          | Přepnutí televizoru do pohotovostního režimu                                                                                     |

4

## Zobrazované informace a nabídky

Informace o zvoleném zdroji se zobrazují na displeji. Nabídky na obrazovce umožňují úpravu nastavení.

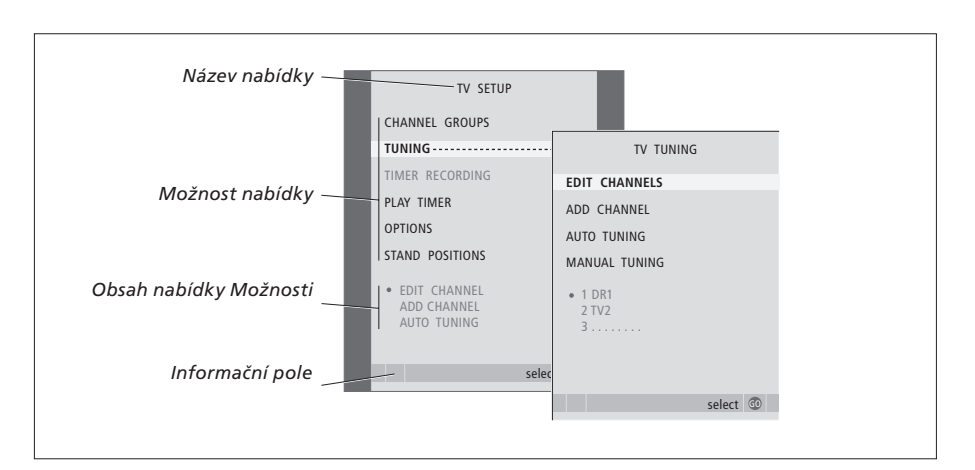

Příklady obrazovkových nabídek Při zvýraznění možností nabídek se obsah každé možnosti zobrazí šedou pod možnostmi.

| Jak používat nabídky na<br>obrazovce                                     |        |
|--------------------------------------------------------------------------|--------|
| Stisknutím zapněte televizor                                             | тν     |
| Stisknutím vyvoláte nabídku TV<br>SETUP                                  | MENU   |
| Stisknutím se přesunete mezi<br>různými možnostmi nabídky                | ▲<br>▼ |
| Stisknutím zobrazíte různá<br>nastavení                                  | < ▶    |
| Stiskněte pro vyvolání nabídky<br>nebo uložení provedeného<br>nastavení. | GO     |
| Stisknutím se vrátíte do<br>předchozích nabídek                          | STOP   |
| Stiskněte pro ukončení všech<br>nabídek.                                 | EXIT   |

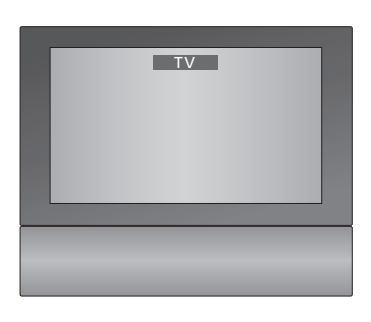

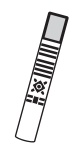

# Sledování TV

Tato kapitola popisuje každodenní používání vašeho televizoru - zapnutí televizoru, volbu kanálu a vypnutí televizoru.

Kromě toho popisuje dvě funkce, které činí sledování televizoru snazší a příjemnější:

- Seznam kanálů poskytuje přehled všech kanálů; můžete také zobrazit seznam kanálů, které jste umístili do skupiny.
- Pokud je televizní přijímač vybaven motoricky poháněným stojanem, můžete jej otáčet.

Další informace o skupinách naleznete v kapitole *"Použití skupin"* na straně 12.

## Výběr televizního kanálu

Po zapnutí televizoru se na obrazovce zobrazí naposledy sledovaný kanál.

| Stisknutím zapněte televizor                              | тν     |
|-----------------------------------------------------------|--------|
| Stiskněte číslo kanálu a přejděte<br>přímo na tento kanál | 0 – 9  |
| Pomocí tlačítek můžete<br>postupně procházet kanály       | ▲<br>▼ |
| Stisknutím přepněte televizor do<br>pohotovostního režimu | •      |

Stisknutím tlačítka 0 přepněte mezi aktuálním a předchozím TV kanálem.

## Vyvolání seznamu kanálů

Všechny analogové kanály jsou zobrazeny v seznamu, který můžete vyvolat na obrazovce. Seznam obsahuje čísla a názvy kanálů a může obsahovat až 99 televizních kanálů. Můžete také vyvolat seznam kanálů pro skupinu kanálů.

| Stisknutím zapněte televizor                                                       | тν     |
|------------------------------------------------------------------------------------|--------|
| Stisknutím a podržením tlačítka<br>vyvoláte na obrazovce seznam<br>kanálů          | GO     |
| Stiskněte ◀ nebo ▶a přejděte<br>mezi 'stránkami' v seznamu<br>kanálů.              | ₩ ₩    |
| Zadejte číslo kanálu a vyberte<br>požadovaný kanál nebo                            | 0 – 9  |
| stiskněte tato tlačítka, dokud<br>se nezvýrazní požadovaný kanál                   | ▲<br>▼ |
| Stisknutím přepněte na zvolený<br>kanál nebo                                       | GO     |
| stisknutím tohoto tlačítka<br>opusťte nabídku                                      | EXIT   |
| Vyvolání seznamu kanálů pro<br>specifickou skupinu<br>Stisknutím zapněte televizor | TV     |
| Stiskněte tlačítko ◀ nebo ▶<br>a procházejte mezi skupinami.                       | ₩ ₩    |
| Stisknutím tlačítka vyvolejte<br>vybranou skupinu                                  | GO     |
| Stisknutím a podržením tlačítka<br>vyvoláte pro tuto skupinu<br>seznam kanálů      | GO     |
| Stiskněte tlačítko ◀ nebo ➡<br>a zobrazte seznamy kanálů pro<br>jiné skupiny       | ₩ ₩    |

|    | TV CHANNEL LIST |
|----|-----------------|
| 1  | DR2             |
| 2  | TV2             |
| 3  |                 |
| 4  | EUROSPRT        |
| 5  | ZDF             |
| 6  | RTL7            |
| 7  |                 |
| 8  | BBC             |
| 9  |                 |
| 10 |                 |
| 11 |                 |
| 12 | CNN             |
| 13 | N3              |
| 14 |                 |
| 15 | SAT 1           |
| 16 | SVT 2           |
| 17 | NRK             |
| 18 | TV4             |
|    |                 |
| V  | more select 💿   |
|    |                 |

Seznam televizních kanálů je nyní vyvolán. Poskytuje vám přehled všech dostupných televizních kanálů.

|                                                            | NEWS |        |    |  |
|------------------------------------------------------------|------|--------|----|--|
| DR1<br>DR2<br>TV2<br>BBC<br>CNN<br>ZDF<br>RTL7<br>EUROSPRT |      |        |    |  |
| <ul> <li>✓ group</li> </ul>                                |      | select | 60 |  |

Seznam skupiny ... Kanály vybrané pro skupinu se také zobrazí v seznamu kanálů pro všechny naladěné kanály.

## Otáčení televizoru

Pokud máte motoricky poháněný stojan, můžete televizní přijímač otáčet pomocí dálkového ovladače Beo4.

| Opakovaným stisknutím tlačítka                           | LIS | LIST |  |  |
|----------------------------------------------------------|-----|------|--|--|
| zobrazte na dálkovém ovladači                            |     | STAN |  |  |
| Beo4 položku STAND                                       |     |      |  |  |
| Stisknutím doleva nebo doprava<br>relevizor otočte, nebo | ••  | •    |  |  |

... stiskněte číselná tlačítka a vyberte definovanou polohu; 1 – 9

1 představuje polohu zcela vlevo, 9 představuje polohu zcela vpravo

Další informace o způsobu nastavení polohy pro sledování televizoru naleznete v kapitole "Nastavení poloh pro otáčení televizoru" v referenční příručce (strana 26).

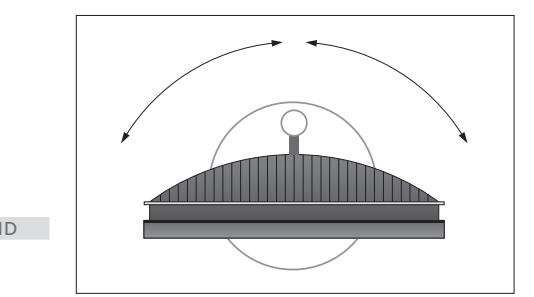

Televizor lze také naklopit nahoru a dolů, když je umístěn na motoricky poháněném stojanu nebo na nástěnném držáku, musíte jej však naklopit ručně.

# Nastavení zvuku a formátu obrazu

Váš televizor má několik možností nastavení zvuku.

V kterémkoli okamžiku můžete upravit hlasitost nebo vypnout zvuk.

Pokud jsou kanály vysílány s různými typy zvuku nebo v různých jazycích, můžete si zvolit typ zvuku a jazyk.

Pokud jsou k vašemu televizoru připojeny reproduktory, můžete upravit jejich vyvážení a kombinaci.

Při sledování TV můžete upravit formát obrazu.

## Úprava hlasitosti nebo vypnutí zvuku

V kterémkoli okamžiku můžete upravit hlasitost nebo vypnout zvuk.

| Stisknutím příslušného konce<br>tlačítka zvýšíte nebo snížíte<br>hlasitost | $\hat{}$ |
|----------------------------------------------------------------------------|----------|
| Stisknutím prostřední části<br>tlačítka se vypne zvuk                      | ~<br>~   |
| Stisknutím některého konce<br>tlačítka se zvuk opět zapne                  | <b>^</b> |

Poslech při vysoké hlasitosti může mít za následek poškození sluchu!

## Typ zvuku nebo jazyk

Během sledování televize můžete přepínat mezi dostupnými typy zvuku.

| Opakovaným stisknutím tlačítka<br>zobrazte na dálkovém ovladači                                                                               | LIST<br>SOUND |
|----------------------------------------------------------------------------------------------------|---------------|
| Beo4 položku SOUND*.                                                                                                    |               |
| Stisknutím tlačítka zobrazte na<br>displeji aktuální typ zvuku.                                                                               | GO            |
| Opakovaným stisknutím tlačítka<br>GO přepnete na jiný typ zvuku<br>nebo na jiný jazyk (v případě, že<br>je program vysílán ve více jazycích). | GO            |
| Stisknutím tlačítka funkci SOUND<br>ukončíte                                                                                                  | EXIT          |
| Při ladění televizních kanálů                                                                                                    |               |

můžete uložit oblibený typ zvuku. Další informace získáte v kapitole 'Úprava naladěných kanálů' na straně 20 v referenční příručce.

\*POZNÁMKA! Aby se na dálkovém ovladači Beo4 mohla zobrazit položka SOUND, je nejprve nutné ji přidat do seznamu funkcí dálkového ovladače. Viz také příručka dodaná k dálkovému ovladači Beo4.

#### Vyvážení a kombinace reproduktorů

Pokud připojíte k vašemu televizoru reproduktory, můžete nastavit jejich vyvážení a kdykoliv změnit jejich kombinaci.

přejdete zpět na aktuální zdroj.

| Opakovaným stisknutím tlačítka<br>zobrazte na dálkovém ovladači                                                        | LIST<br>SPEAKER | Opakovaným stis<br>zobrazte na dálk             |
|----------------------------------------------------------------------------------------------------|-----------------|-------------------------------------------------|
| Beo4 polozku SPEAKER.                                                                                                  |                 | вео4 роюзки но                                  |
| Stisknutím příslušného čísla<br>vyberete požadovanou kombinaci<br>reproduktorů. Vybrané<br>reproduktory se automaticky | 1 – 5           | Stiskněte toto tla<br>chcete optimalize<br>nebo |
| zapojí. Nutné pouze v případě,                                                                                         |                 | stiskněte číslo                                 |
| že máte volitelný systém                                                                                               |                 | formátu obrazu.                                 |
| prostorového zvuku.                                                                                                    |                 |                                                 |
|                                                                                                    |                 | Vyberete-li polo                                |
| Stisknutím tlačítek upravíte                                                                                           | <b>▲</b>        | Stiskněte 📢 nebo                                |
| vyvážení mezi předními                                                                                                 | •               | změn tohoto for                                 |
| a zadními reproduktory. Nutné                                                                                          |                 |                                                 |
| pouze v případě, že máte volitelný                                                                                     |                 | Vyberete-li pol                                 |
| systém prostorového zvuku                                                                                              |                 | nebo Format 2                                   |
|                                                                                                    |                 | Tlačítka 🔺 nebo                                 |
| Stisknutím tlačítek upravíte                                                                                           |                 | posouvání obraz                                 |
| vyvážení mezi levými a pravými                                                                                         |                 |                                                 |
| reproduktory                                                                                                    |                 | Stisknutím tlačitk                              |
|                                                                                                    |                 | FORMAT ukončít                                  |
| Stisknutim tlačitka odstranite                                                                                         | EXIT            |                                                 |
| položku SPEAKER z displeje                                                                                             |                 | *Obrazy ve formá                                |
| dálkového ovladače Beo4 a                                                                                              |                 | posouvat nahori                                 |

#### Formát obrazu

Vyberete-li formát sami, funkce automatického výběru formátu se deaktivuje, dokud nepřepnete na jiný kanál nebo zdroj.

| KER | Opakovaným stisknutím tlačítka<br>zobrazte na dálkovém ovladači<br>Beo4 položku FORMAT.                     | LIST<br>FORMAT |
|-----|----------------------------------------------------------------------------------------------------|----------------|
|     | Stiskněte toto tlačítko, pokud<br>chcete optimalizovat obraz,<br>nebo                                       | GO             |
|     | stiskněte číslo požadovaného<br>formátu obrazu.                                                             | 1 – 3          |
|     | <i>Vyberete-li položku Format 1 …</i><br>Stiskněte <b>∢</b> nebo <b>≯</b> pro volbu<br>změn tohoto formátu. | ↔ >>           |
|     | Vyberete-li položku Format 1*<br>nebo Format 2<br>Tlačítka ▲ nebo ▼ slouží k                                | •              |
|     | posouvání obrazu nahoru a dolů<br>Stisknutím tlačítka funkci<br>FORMAT ukončíte                             | EXIT           |
|     | *Obrazy ve formátu 4:3 nelze<br>posouvat nahoru a dolů.                                                     |                |

#### Dostupné formáty obrazu ...

- FORMAT 1... Pro standardní TV obraz. K dispozici jsou tři varianty: 4:3, 15:9 a panoramatický obraz (největší obraz).
- FORMAT 2... Pro tzv. letter-box formát. Je-li vybrána položka FORMAT 2, obraz se automaticky upravuje ve svislém směru. Díky tomu je vždy zajištěná možnost zobrazení názvu kanálu a titulků (pokud je vysílaný kanál obsahuje).
- FORMAT 3... Pro skutečný širokoúhlý obraz s poměrem stran 16:9. Nastavení FORMAT 3 je většinou vybráno automaticky. Pokud tomu tak není, můžete jej vybrat sami.

#### Dostupné kombinace reproduktorů ...

- SPEAKER 1 ... Zvuk vychází pouze ze středového reproduktoru.
- SPEAKER 2 ... Stereofonní zvuk vychází z obou předních reproduktorů. Subwoofery jsou aktivní. SPEAKER 3 ... Aktivní jsou středový reproduktor, přední reproduktory a subwoofery.
- SPEAKER 4 ... Aktivní jsou přední reproduktory, prostorové reproduktory a subwoofery.
- SPEAKER 5 ... Prostorový zvuk vychází ze všech reproduktorů a subwooferů. Určeno pro programy kódované ve formátu Surround Sound.

SPEAKER 4 a 5 jsou dostupné pouze v případě, že televizor je vybaven volitelným modulem prostorového zvuku. Další informace naleznete v kapitole "Reproduktorový systém – prostorový zvuk" v Referenční příručce.

# Teletext

Vyberete-li kanál, který podporuje teletextové služby, televizor vám zpřístupní stránky teletextu a všechny podstránky spojené s hlavní stránkou.

Tlačítka se šipkami na dálkovém ovladači Beo4 a nabídková lišta v horní části obrazovky vám pomohou přesunout se na požadovanou stránku. Když naleznete příslušnou stránku, můžete zastavit listování podstránkami, abyste je mohli číst vlastním tempem.

Televizor si pamatuje oblíbené stránky, zobrazuje skryté zprávy nebo pomáhá přepínat na teletextové služby jiného kanálu. Chcete-li, aby se při aktivaci teletextu nejprve zobrazovaly určité stránky, uložte je jako stránky MEMO.

## Základní funkce teletextu

Pohybujte se stránkami teletextu pomocí nabídkové lišty v horní části teletextové stránky.

> Stiskněte tlačítko TEXT, aktivujte funkci teletextu a stiskněte tlačítko EXIT a teletext ukončete.

#### Přesun na novou stránku ...

- > Zadejte číslo stránky, kterou chcete zobrazit, nebo …
- > … stiskněte ◀ a přesuňte zvýrazněný kurzor na položku PAGE.
- > Stiskněte tlačítko ▲ nebo ▼ a rychle procházejte mezi stránkami, podržením tlačítka bude procházení rychlejší.
- > Stisknutím tlačítka GO přejdete na stránky obsahu (100, 200, 300 …).

# Chcete-li se přesunout k jiné teletextové službě ...

- > Stisknutím tlačítka GO vyvolejte seznam kanálů.
- > Stiskněte tlačítko ▲ nebo ▼ a vyhledejte požadovaný kanál.
- > Stiskněte tlačítko GO a přepněte na jinou teletextovou službu.

#### Pro zvětšení teletextové stránky ...

- > Stiskněte tlačítko TEXT a vyvolejte teletext.
- > Stiskněte >> a přesuňte se zvýrazněný kurzor na položku LARGE.
- > Stiskněte tlačítko GO a zobrazte horní polovinu stránky v dvojnásobné velikosti. Stiskněte GO znovu a zobrazte spodní polovinu stránky.
- > Stiskněte tlačítko GO a vraťte stránku teletextu na normální velikost.

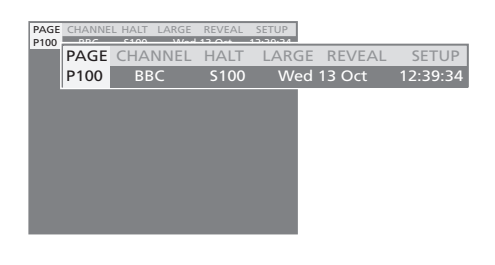

#### Pozastavení střídání podstránek ...

- > Stiskněte tlačítko STOP a zastavte střídání podstránek nebo …
- » ... přesuňte kurzor na HALT a stiskněte tlačítko
   GO. HALT bude nahrazeno čtyřmi číslicemi.
- > Použijte tlačítka a a a přejděte na podstránku, kterou chcete zobrazit, nebo...
- vložte její číslo pomocí číselných tlačítek na dálkovém ovladači Beo4.
- > Stiskněte tlačítko GO a opětovně spusťte střídání stránek.

#### Zobrazení skrytých zpráv ...

- > Stiskněte tlačítko ➡ a přesuňte zvýrazněný kurzor na položku REVEAL.
- > Stiskněte tlačítko GO a odhalte skrytý text na aktuální stránce.

10

POZNÁMKA: Je-li váš televizor propojený s jiným televizorem pomocí kabelu BeoLink, uložené MEMO stránky se mezi televizory nesdílí. MEMO stránky je nutné v každém z propojených televizorů uložit ručně.

#### Uložení oblíbených stránek teletextu

Každý kanál má k dispozici devět MEMO stránek pro teletextovou službu.

#### Pro vytvoření stránky MEMO ....

- > Vyvolejte stránku, kterou často prohlížíte.
- > Stiskněte tlačítko 4 nebo >> a přesuňte kurzor po nabídkové liště až na položku SETUP a stiskněte tlačítko GO. Objeví se devět očíslovaných míst pro uložení stránek MEMO. První z nich je zvýrazněné.
- > Stiskněte tlačítko GO a uložte aktuální stránku.
   Kurzor se přesune na další dostupné místo MEMO.
- > Pro volbu další teletextové stránky, kterou si přejete uložit, použijte číselná tlačítka na dálkovém ovladači.
- > Opakujte tento postup pro každou stránku, kterou chcete uložit.
- > Chcete-li opustit nastavení MEMO, stiskněte tlačítko ◀ nebo ➤ a přesuňte kurzor na položku BACK a stiskněte tlačítko GO.
- > Stisknutím tlačítka EXIT teletext ukončíte.

#### Každodenní používání stránek MEMO

V některých případech může být potřebné rychlé zobrazení stránek MEMO teletextu, například chcete-li si před odjezdem do práce prostřednictvím teletextové služby přečíst hlášení o dopravní situaci.

#### Zobrazení stránek MEMO ...

- > Stiskněte tlačítko TEXT a vyvolejte teletext.
- > Stiskněte tlačítko ▲ nebo ▼ a přecházejte mezi stránkami MEMO.
- > Stisknutím tlačítka EXIT teletext ukončíte.

#### Vymazání MEMO stránky ...

- > Stiskněte ◀ nebo ➡ a přesuňte kurzor na položku SETUP, pak stiskněte GO.
- > Přesuňte kurzor na MEMO stránku, kterou si přejete vymazat, a stiskněte žluté tlačítko.
- > Pro potvrzení stiskněte žluté tlačítko ještě jednou.

#### Pro zobrazení teletextových titulků ...

Pokud chcete, aby se teletextové titulky u jednotlivých kanálů objevovaly automaticky, uložte stránku s teletextovými titulky jako MEMO stránku 9.

| PAGE | MEMO1 | HALT L/ | ARGE REVEAL | SETUP    |        |          |
|------|-------|---------|-------------|----------|--------|----------|
| P100 | DACE  |         | 2 11AIT     | 12.20.24 |        | CETUD    |
|      | PAGE  | MEMO    | 2 HALI      | LARGE    | REVEAL | SETUP    |
|      | P100  | BBC     | S100        | Wed      | 13 Oct | 12:39:34 |
|      |       |         |             |          |        |          |
|      |       |         |             |          |        |          |
|      |       |         |             |          |        |          |
|      |       |         |             |          |        |          |
|      |       |         |             |          |        |          |
|      |       |         |             |          |        |          |
|      |       |         |             |          |        |          |
|      |       |         |             |          |        |          |

# Použití skupin

Pokud jste uložili mnoho televizních kanálů a chcete se rychle dostat k oblíbeným nahrávkám, aniž byste procházeli seznamem, umístěte je do skupiny. Není nutné procházet kanály, které nepoužíváte.

Pojmenujte skupiny podle osob, které je používají – "Táta" nebo "Maruška" – nebo podle typů kanálů, například "Zprávy" či "Sport".

Když vytvoříte a vyberete specifickou skupinu, můžete procházet pouze televizními kanály, které do této specifické skupiny náleží. Přepněte na jinou skupinu a budete moci sledovat jiný soubor kanálů nebo přepněte z položky GROUPS na TV a zobrazte všechny naladěné televizní kanály.

## Výběr kanálů ve skupině

Aktivování režimu skupin můžete získat přístup ke skupinám. Stiskněte tlačítko se šipkami a vyberte skupinu, kterou hledáte, pak procházejte kanály v této skupině.

| Stisknutím zapněte televizor,<br>nebo                                                         | τv             |
|-----------------------------------------------------------------------------------------------|----------------|
| přesuňte se doleva nebo<br>doprava, až se zobrazí vaše<br>skupiny                             | 44 >>          |
| Když naleznete požadovanou<br>skupinu, stiskněte tlačítko GO<br>a vyberte ji                  | GO             |
| Procházejte kanály ve specifické<br>skupině                                                   | ▲<br>▼         |
| Pomocí číselných tlačítek zadejte<br>počet kanálů, které chcete zobrazit                      | 0 – 9          |
| Přesuňte se doleva nebo doprava<br>k jiné skupině – a stiskněte<br>tlačítko GO a vyvolejte ji | <b>₩</b><br>GO |
| Cheoto li vuvolat coznam kanálů                                                               |                |

Chcete-li vyvolat seznam kanálů pro stávající skupinu, stiskněte a podržte tlačítko GO v režimu skupin. Chcete-li vybrat všechny dostupné televizní kanály, stiskněte tlačítko TV.

## Vytvoření skupin

Můžete vytvořit až osm různých skupin. Každá skupina může obsahovat až 18 kanálů. Stejný kanál může být uložen ve více než jedné skupině.

- > Stiskněte tlačítko TV a zapněte televizor.
- > Stisknutím tlačítka MENU aktivujte nabídku TV SETUP, nabídka CHANNEL GROUPS je již zvýrazněna.
- > Stiskněte tlačítko GO a aktivujte nabídku CHANNEL GROUPS.
- > Stiskněte tlačítko a přesuňte se k prázdné skupině, pak stiskněte zelené tlačítko a budete moci pojmenovat novou skupinu.
- > Stiskněte tlačítko 🔺 nebo 🕶 a vyberte znak.
- > Stiskněte tlačítko ◀ nebo ▶ a přepněte na předchozí či následující místo znaku.
- > Stiskněte tlačítko GO a uložte název, nebo stiskněte tlačítko GO ještě jednou a budete moci zkopírovat kanály do nové skupiny.
- > Stiskněte ▲ nebo ▼ pro nalezení kanálu, který chcete zkopírovat do nové skupiny.
- Stiskněte tlačítko >> a zkopírujte televizní kanál do své skupiny.
- > Stiskněte tlačítko GO a uložte skupinu, pokud jste dokončili kopírování kanálů.
- > Stiskněte STOP pro návrat k předchozím nabídkám nebo stiskněte EXIT pro opuštění všech nabídek.

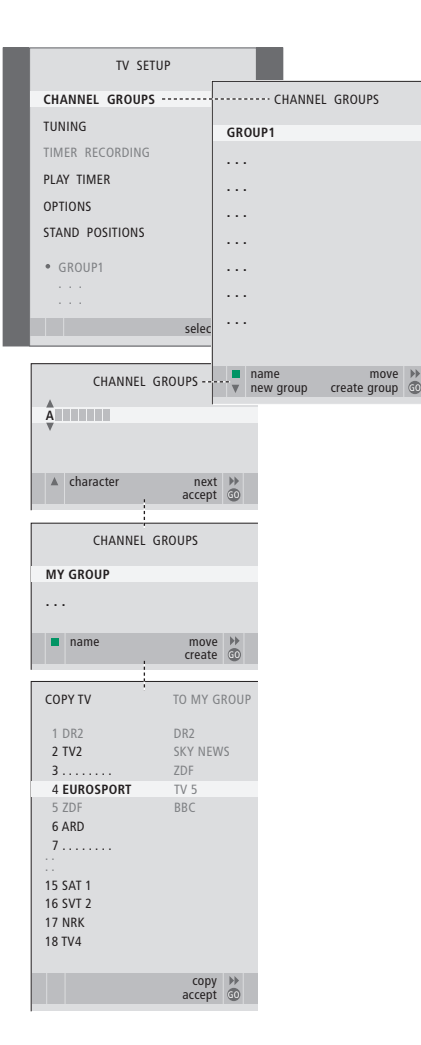

## Přesunutí kanálů ve skupině

Pořadí kanálů, ve kterém se zobrazují ve skupině, můžete uspořádat a odstranit nepotřebné kanály.

- > Stiskněte tlačítko TV a zapněte televizor.
- > Stisknutím tlačítka MENU aktivujte nabídku TV SETUP, nabídka CHANNEL GROUPS je již zvýrazněna.
- > Stiskněte tlačítko GO a aktivujte nabídku CHANNEL GROUPS.
- > Stiskněte tlačítko 
  , zvýrazněte položku skupiny a pak stiskněte GO a vyberte ji.
- > Stiskněte tlačítko 
  → a přesuňte kanál mimo seznam, pak stiskněte tlačítko 
  → nebo 
  ▼ a přesuňte jej do nového umístění.
- > Stiskněte tlačítko ( a přesuňte kanál zpět na seznam, nebo jej stisknutím žlutého tlačítka odstraňte. Když kanál na seznamu odstraníte, zbývající kanály se stáhnou.
- Pokud si kanál vymění místos jiným kanálem, pak tento kanál přesuňte do nového umístění.
- > Když dokončíte přesouvání nebo odstraňování kanálů ve skupině, stiskněte tlačítko GO a uložte skupinu.
- > Stiskněte STOP pro návrat k předchozím nabídkám nebo stiskněte EXIT pro opuštění všech nabídek.

| I        | NEWS   |   |  |
|----------|--------|---|--|
| DR1      |        | _ |  |
| DR2      |        |   |  |
| TV2      |        |   |  |
| BBC      |        |   |  |
| CNN      |        |   |  |
| ZDF      |        |   |  |
| RTL7     |        |   |  |
| EUROSPRT |        |   |  |
|          |        |   |  |
|          |        | - |  |
| 44 group | select | 9 |  |

# Systém ochrany kódem PIN

Smyslem kódu PIN je znemožnit normální užívání televizoru osobám, které kód PIN neznají. Aktivace systému ochrany kódem PIN není povinná.

Když se systém ochrany kódem PIN aktivuje a pak televizor odpojíte od síťového napájení asi na 15–30 minut, systém se zapne.

Po opětovném zapojení a zapnutí se televizor za čtyři minuty automaticky vypne. Zadáte-li kód PIN, televizor se vrátí do normálního režimu.

## Aktivace systému ochrany kódem PIN

Vyvolejte nabídku TV SETUP na obrazovce, aktivujte nabídku PINCODE a vyberte z podnabídek. Pokud systém ochrany kódem PIN chcete deaktivovat, můžete tak učinit smazáním kódu PIN.

#### Aktivace systému ochrany kódem PIN...

- > Stiskněte tlačítko MENU a vyvolejte nabídku TV SETUP.
- > Stiskněte dvakrát tlačítko da potom tlačítko
   STOP. Na obrazovce se zobrazí nabídka PINCODE.
- > Pomocí číselných tlačítek ovladače Beo4 nebo tlačítek ▲ ▼ zadejte požadovaný čtyřmístný kód. Stiskněte tlačítko ◀ a přejděte zpět k číslicím, které chcete opravit a pomocí ▲ nebo ▼ je změňte.
- > Po nalezení poslední číslice stiskněte tlačítko GO.
- > Zadejte kód znovu a potvrďte jej a pak stiskněte GO znovu. Nejsou-li oba zadané kódy stejné, obsah polí se vymaže a zadání kódu je nutné zopakovat.

#### Změna či odstranění kódu PIN ...

- > Stiskněte tlačítko MENU a vyvolejte nabídku TV SETUP.
- > Stiskněte dvakrát tlačítko (a potom tlačítko STOP. Na obrazovce se zobrazí nabídka PINCODE.
- Zadejte správný kód PIN a stiskněte tlačítko GO.
   Zvýrazní se položka DELETE PINCODE.
- > Chcete-li odstranit kód, stiskněte tlačítko GO.
- > Chcete-li kód změnit, stiskněte tlačítko ▼ a vyberte položku NEW PINCODE a pak stiskněte GO. Pomocí číselných tlačítek zadejte nový kód a stiskněte tlačítko ▲ ▼ a pak GO. Znovu zadejte nový kód a potvrďte jej tak.

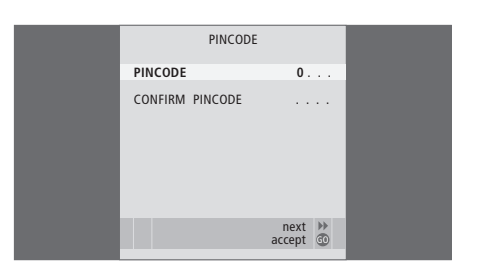

Pokud při zadávání kódu náhodně stiskněte nesprávné tlačítko, stiskněte tlačítko STOP. Záznam se zruší a vstupní pole se vymažou.

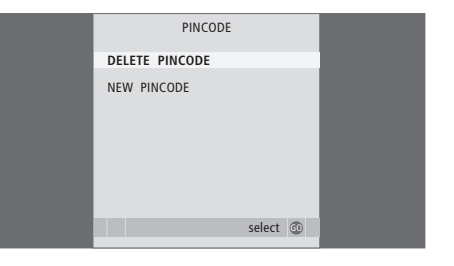

POZNÁMKA: Pokud kód změníte více než pětkrát během tří hodin, nabídka PINCODE se znepřístupní na tři hodiny, pokud systém nebude odpojen od síťového napájení. Vypnutím systému prodlevu prodloužíte.

## Použití kódu PIN

Odpojíte-li televizor z elektrické sítě na dobu delší než 15 až 30 minut, televizor vás vyzve po opětovném zapnutí k zadání kódu PIN. Systém pravděpodobně nebude možné okamžitě zapnout. Počkejte přibližně 30 sekund a zapnutí zopakujte.

DŮLEŽITÉ! Pokud jste vyzváni k zadání kódu PIN při prvním zapnutí televizoru, kontaktujte prodejce společnosti Bang & Olufsen.

#### Když televizor zapnete...

- Zadejte číslice kódu pomocí číselných tlačítek nebo
- > Když je zadána poslední číslice, stiskněte tlačítko GO.
- > Televizor se zapne.

Po pěti nesprávných pokusech se televizor na tři hodiny vypne – během této doby jej nelze používat.

#### Pokud jste PIN kód zapomněli ...

- > Obraťte se na prodejce produktů Bang &
   Olufsen a požádejte jej o pětimístný hlavní kód.
- Když vás televizor vyzve k zadání kódu PIN, stisknutím a přidržením tlačítka 4 zobrazte nabídku pro hlavní kód MASTERCODE.
- > Zadáním číslic kódu pomocí číselných tlačítek a stisknutím tlačítek a v a pak GO deaktivujete svůj kód PIN a televizor reaktivujete.

#### Opakované použití systému ochrany kódem PIN ...

 Postupujte podle pokynů k aktivaci systému ochrany kódem PIN.

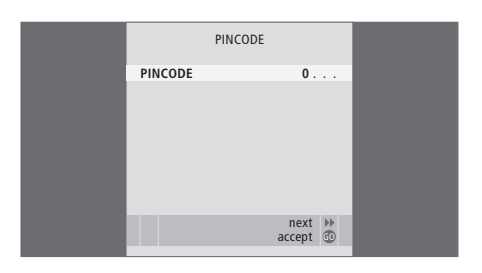

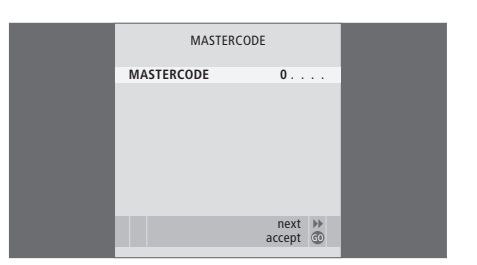

POZNÁMKA: Pokud byste kód PIN zapomněli nebo ztratili, kontaktujte prodejce společnosti Bang & Olufsen. Prodejce vám může poskytnou hlavní kód, který váš vlastní kód deaktivuje.

# Údržba

Za pravidelnou údržbu, jako je čištění televizoru, zodpovídá uživatel. Pro dosažení nejlepších výsledků postupujte podle pokynů uvedených vpravo. Pokyny k provádění optimální pravidelné údržby lze získat od prodejce produktů Bang & Olufsen.

## Výměna baterií v ovladači Beo4

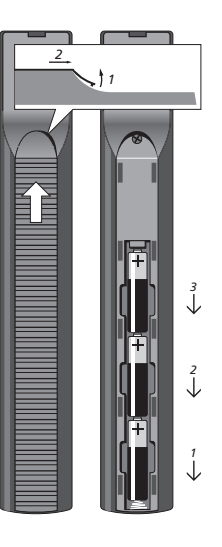

Když se na displeji dálkového ovladače Beo4 zobrazí BATTERY, je nutné vyměnit baterie dálkového ovladače.

Ovladač Beo4 používá tři baterie. Doporučujeme používat pouze alkalické baterie (1,5 V - velikost AAA). Baterie vyměňte podle postupu popsaného na této straně. Vložené baterie přidržte v prostoru pro baterie a nasaďte kryt.

Po výměně baterií počkejte přibližně 10 sekund, než se na displeji zobrazí TV. Dálkový ovladač Beo4 je od tohoto okamžiku připraven k použití.

Nevystavujte baterie nadměrnému teplu, jako je například sluneční světlo nebo oheň!

## Čištění

K čištění žádné z částí televizoru, stojanu nebo držáku na stěnu nepoužívejte alkohol ani jiná rozpouštědla!

#### Povrchy skříněk

Prach z povrchů utírejte jemnou suchou látkou. Mastné skvrny či usazené nečistoty odstraňte jemnou látkou, která nezanechává vlákna, namočenou (a dobře vyždímanou) v roztoku vody s několika kapkami jemného čisticího prostředku, například na mytí nádobí.

Kryt reproduktoru lze též čistit jemným kartáčem přidělaným k vysavači, který je nastaven na nejnižší sací výkon.

#### Obrazovka

K čištění obrazovky používejte jemný kapalný čisticí prostředek na okna, který neobsahuje alkohol. Pro zachování nejlepšího vzhledu obrazovky se ujistěte, že na ní nezůstaly stopy po čisticím prostředku.

#### Beo4

Dálkový ovladač Beo4 otírejte jemnou dobře vyždímanou látkou, která nezanechává vlákna.

POZNÁMKA: Dojde-li k naštípnutí, prasknutí či jakémukoli poškození předního skla obrazovky, je nutné jej ihned vyměnit, protože jinak by mohlo způsobit zranění. Výměnu předního skla obrazovky si můžete objednat u svého prodejce Bang & Olufsen.

## Informace pro uživatele ...

Při vývoji a návrhu produktů společnosti Bang & Olufsen jsou pečlivě zvažovány všechny potřeby uživatele. Proto budeme rádi, když nám sdělíte své zážitky s našimi výrobky.

| Chcete-li nás kontakt | tovat, navštivte naši webovou |
|-----------------------|-------------------------------|
| stránku na adrese     |                               |
|                       | www.bang-olufsen.com          |
| nebo pište na adresu: | Bang & Olufsen a/s            |
|                       | BeoCare                       |
|                       | Peter Bangs Vej 15            |
|                       | DK–7600 Struer                |
|                       |                               |
| nebo faxujte:         | Bang & Olutsen                |
|                       | BeoCare                       |
|                       | +45 9785 3911 (fax)           |

Technické údaje, funkce a způsob jejich použití mohou být bez upozornění změněny.

www.bang-olufsen.com